## Инструкция по подключению к системе видеоконференций WebEx

1. Используйте один из следующих браузеров: Firefox, Chrome, Chromium, Edge, Explorer, Safari (желательно последней версии) или WebEx-клиент для Windows или Apple. Скачать WebEx-клиент можно по ссылке <u>https://www.webex.com/downloads.html</u>

| Webex Events × Big Google Reperover × | K 📑 Join a conference 🗙 G SAML vs. oauth - F X 🔞 OAuth vs SAML v X 🚱 ONLINE video con X                                                                                                    | 🌖 Cisco Webex Mee 🗙 🔛 Cisco Webex Com 🛪 🔛 Webex - Управле 🛪 🛅 Cisco Webex   Dei X                                                                                         | Cisco Webex   Do: X + - 0 |
|---------------------------------------|----------------------------------------------------------------------------------------------------|----------------------------------------------------------------------------------------------------|---------------------------|
| (←) → ♂ ☆                             | https://www.webex.com/downloads.html/                                                                                                    |                                                                                                    |                           |
| cisco Webex P                         | Yoducts ∨ Webex Devices Plans & Pricing Learn ∨                                                                                                    | Q Host Join                                                                                                    | Sign in V Start for Free  |
|                                       | Get the Web                                                                                                    | ex you need.                                                                                                    |                           |
|                                       | 0                                                                                                    | 0                                                                                                    |                           |
|                                       | Webex Meetings                                                                                                    | Webex Teams                                                                                                    |                           |
|                                       | Looking for real time video conferencing?<br>HD video for face-to-face meetings<br>Flexible sudoonly conference call options<br>Easy screen sharing<br>Meet across any device                                                                                                    | Looking for messaging and team collaboration?<br>One-on-one or group messaging<br>Digital two-way whiteboarding<br>Rich content and file sharing<br>Video calling         |                           |
|                                       | Download for Windows      Also available here:      Brendad on the     Dog Store      Deg Store      Deg S | Download for Windows Download for Swindows Download reams VDI (Coming soon) Also available here:      Also available here:     App Store:     Dewnload of the Google Play |                           |
|                                       |                                                                                                    |                                                                                                    |                           |

2. Перейдите по ссылке с приглашением, присланной Вам по e-mail: (Это пример. Ссылку необходимо взять из Вашего письма) <u>https://jinr.webex.com/jinr</u>ru/j.php?MTID=m7aa3400daeb3eb74de6acc837d9ef652

3. Если работа в браузере для Вашей системы по каким-либо причинам невозможна, и Вы еще не установили WebEx-клиент, установите его здесь:

| LIT Directors<br>воскрасение, 5 апр. 2020   17:55 - 17:55 (+1) ©             |
|------------------------------------------------------------------------------|
|                                                                              |
|                                                                              |
| Запуск Cisco Webex Meetings                                                  |
| Щелкните Открыть Cisco Webex Meetings, если отображается сообщение браузера. |
| Если сообщение браузера не отображается, откройте настольное приложение.     |
|                                                                              |
|                                                                              |
|                                                                              |
|                                                                              |
|                                                                              |
| Не установлено настольное приложение? Скачайте его сейчас.                   |

| LIT Directors                                                                   |  |
|---------------------------------------------------------------------------------|--|
| воскресенье, 5 апр. 2020   17:55 - 17:55 (+1) 💿                                 |  |
|                                                                                 |  |
|                                                                                 |  |
|                                                                                 |  |
|                                                                                 |  |
|                                                                                 |  |
|                                                                                 |  |
|                                                                                 |  |
|                                                                                 |  |
| Щелкните Открыть Cisco Webex Meetings, если отображается сообщение браузера.    |  |
| Если настольное приложение не запускается, вам может потребоваться скачать его. |  |
|                                                                                 |  |
|                                                                                 |  |
|                                                                                 |  |
|                                                                                 |  |
|                                                                                 |  |
|                                                                                 |  |
|                                                                                 |  |
|                                                                                 |  |
|                                                                                 |  |

4. Скачайте и установите WebEx-клиент.

| 💽 Weber Events 🛛 🌆 Google Flepesco 🔛 Join a conferenci 🌀 SAML vs oauth - 😰 OAuth vs. SAML 🧔 ONLINE vide | 10 (1) 🚨 Cisco Webex Mit 🔛 Cisco Webex Cit 🔛 Webex - Ynpasis 🔛 Cisco Webex [1] 🔛 Cisco Webex [1] 🖉 Cisco Webex [1] | 🔤 🗙 🎑 Cisco Webes M 🕴 🕂 — 🗇 🛛 🗙                            |
|----------------------------------------------------------------------------------------------------|----------------------------------------------------------------------------------------------------|------------------------------------------------------------|
| (←) → C <sup>a</sup>                                                                                    | 4edad4M8cb9380a7245255cc5c?MTID=m7aa3400daeb3eb74de6acc837d9ef6528siteurl=jinr                                     | ···⊙☆ ± m/ © ⊛ ≡                                           |
| cisco Webex                                                                                             |                                                                                                    | Щелкните пиктограмму Скачивания на                         |
|                                                                                                    | LIT Directors                                                                                                    | панели инструментов, а затем<br>установите файл webex.exe. |
|                                                                                                    | аосхресение, 5 апр. 2020   17:55 - 17:55 (+1) 🔘                                                                    |                                                            |
| Установите приложение Cis.                                                                              | Ви соберанта открыти:                                                                                              | о работу.                                                  |
|                                                                                                    | жидаете скачивания? Скачать приложение повторно.                                                                   |                                                            |

## 5. Заново перейдите по ссылке из e-mail:

(Это пример. Ссылку необходимо взять из Вашего письма) <u>https://jinr.webex.com/jinr-</u>ru/j.php?MTID=m7aa3400daeb3eb74de6acc837d9ef652

6. Разрешите работу Вашего микрофона в приложении:

|          | кон кользонать выш<br>Установите флажок "Запомнить<br>это решеники, чтобы пролустить<br>это окно при следующем<br>присодивении к совщанию |
|----------|----------------------------------------------------------------------------------------------------|
| Рдзрешию | Ну разрешию ОК                                                                                                    |
|          | AD                                                                                                    |
|          | 8 29 Начать совещание                                                                                                    |
|          | 🗊 Использование компьютера для аудио 🗸                                                                                                    |
|          |                                                                                                    |

7. Не забудьте включить передачу видео (кнопка «Начать мое видео»).

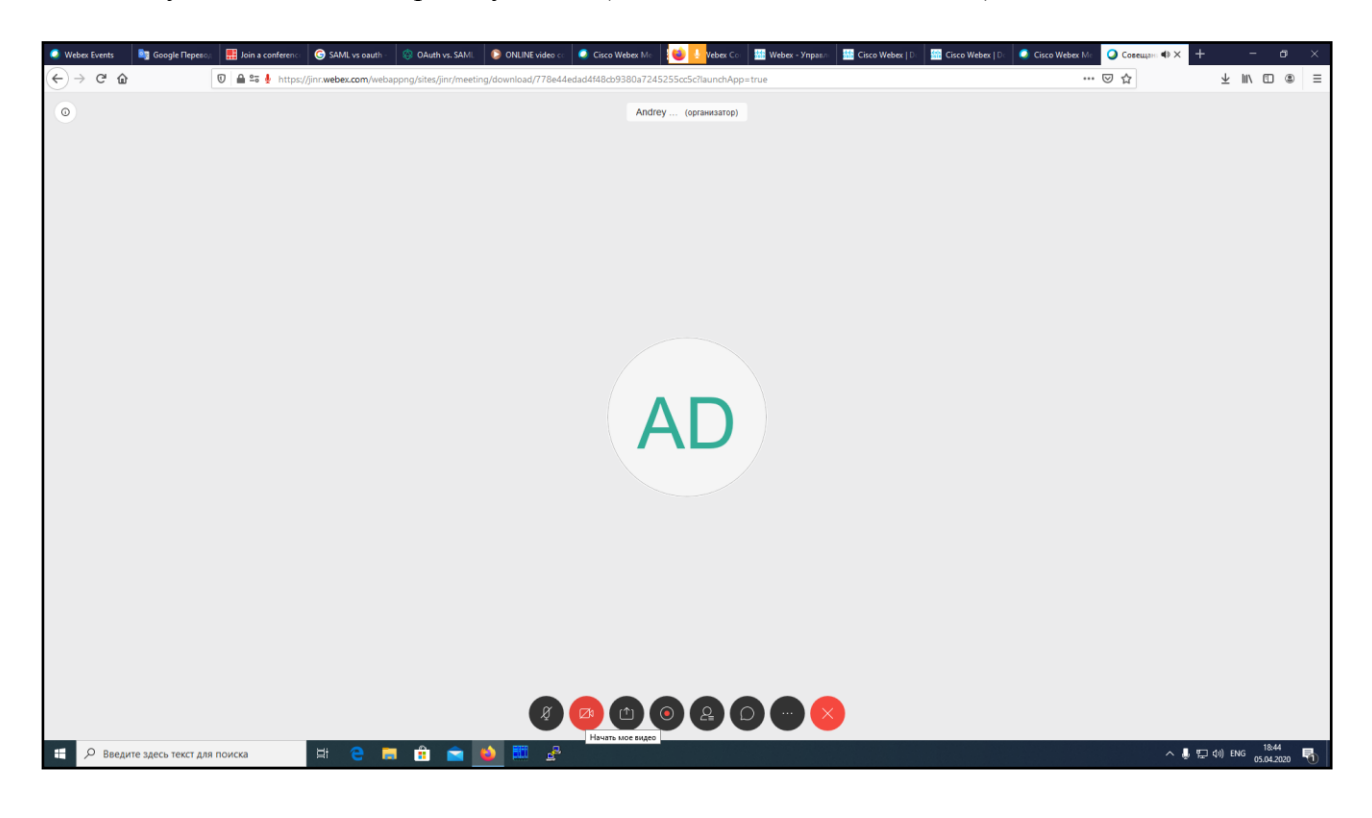

8. Разрешите работу Вашей камере в приложении:

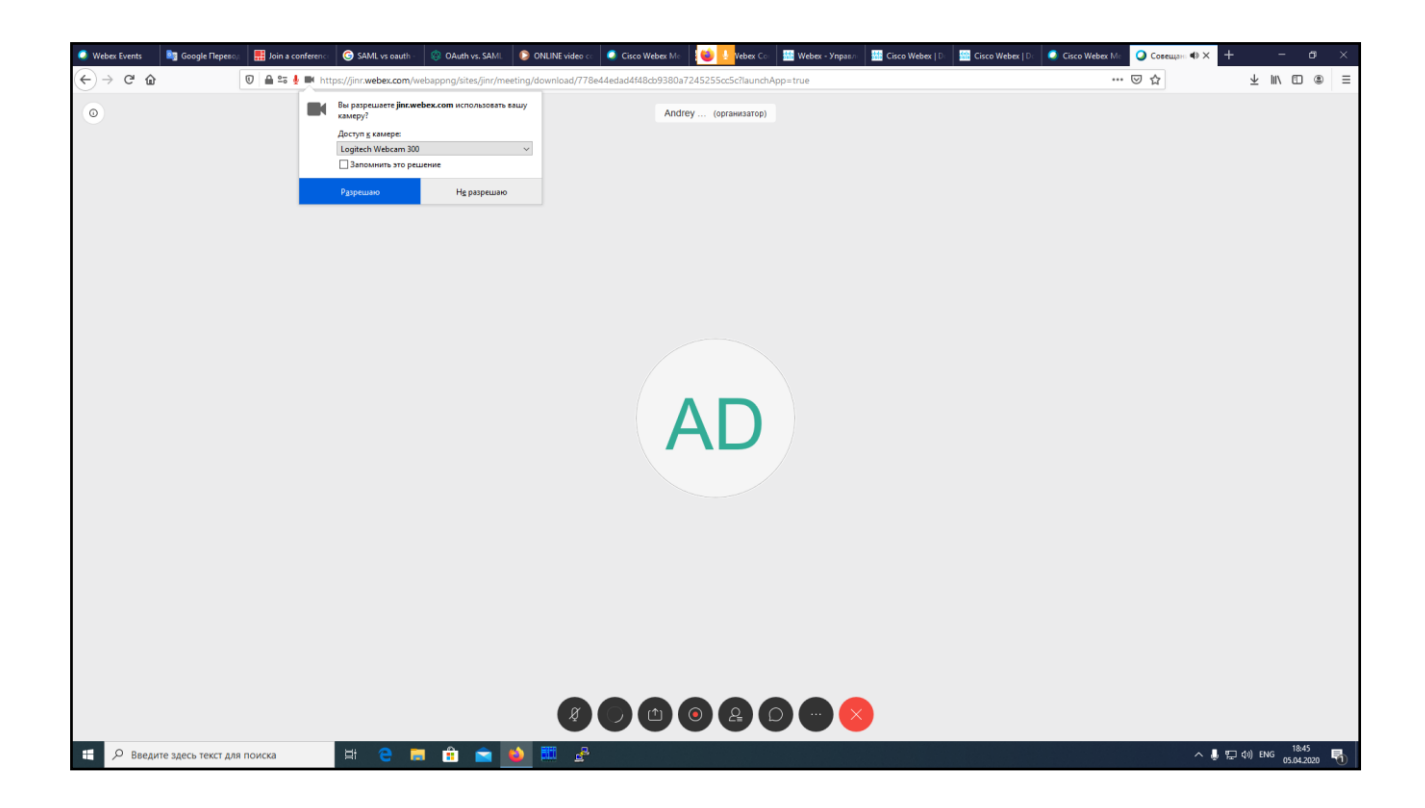

9. Вы присоединились к конференции, слушайте, смотрите и задавайте вопросы.

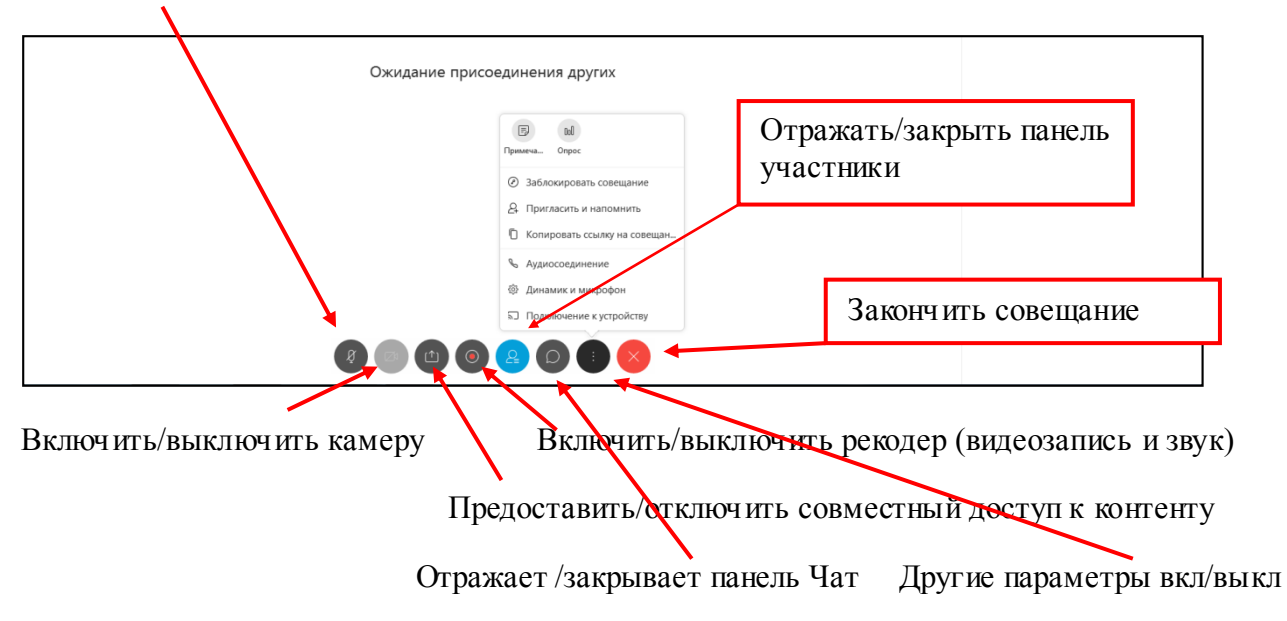

Включить/выключить микрофон